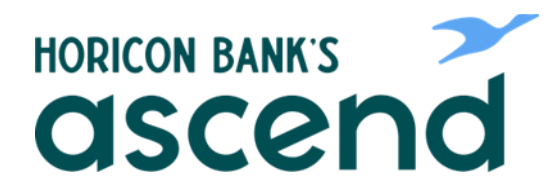

## **ASCEND HOW TO: REVIEW YOUR ACCOUNT**

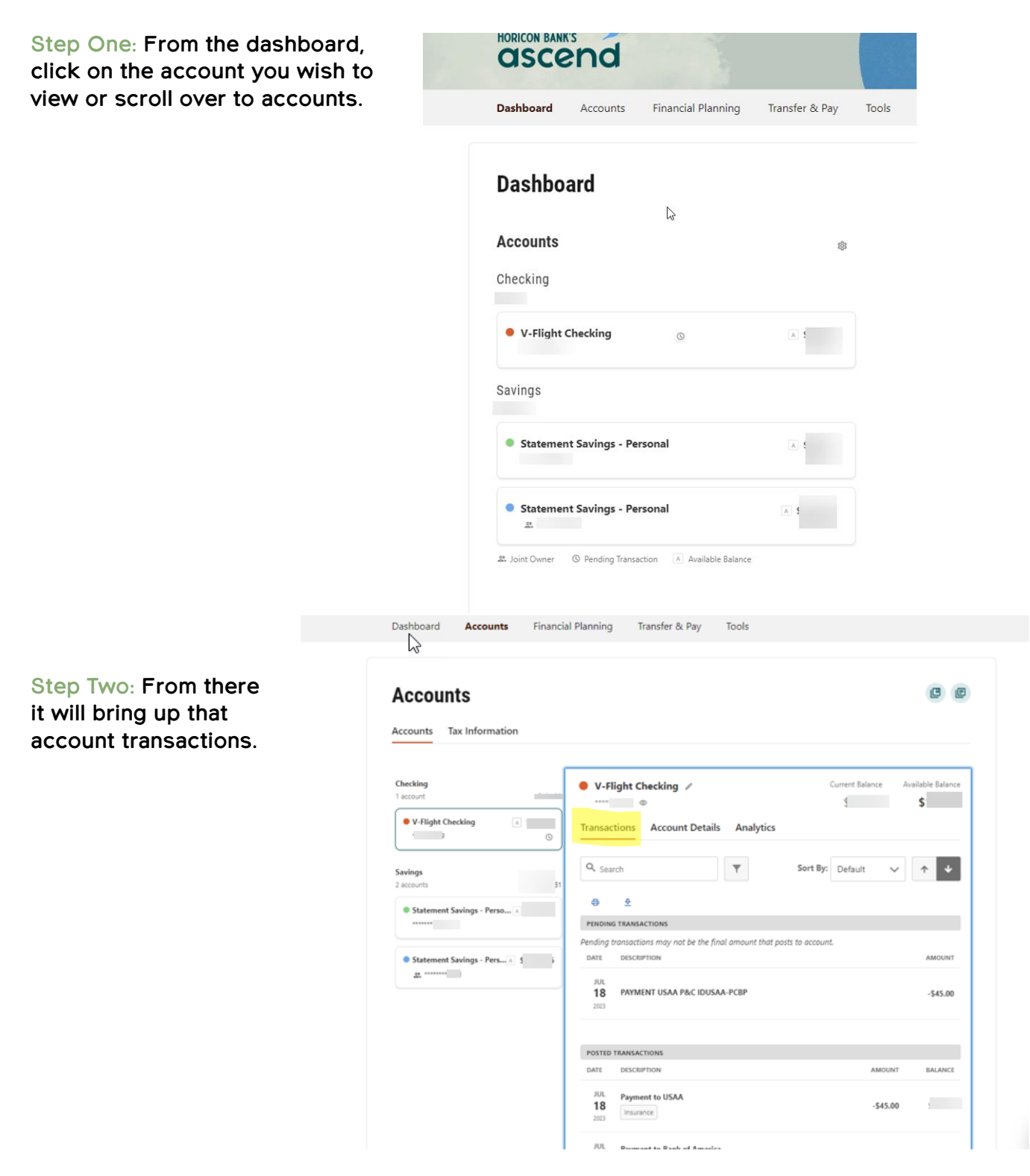

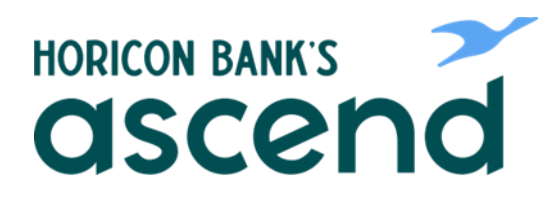

Step Three: The next tab over is Account Details. From here you can see opening dates, balance, interest paid YTD, interest rate etc.

## Accounts

## Accounts Tax Information Checking Current Balance Available Balance 🔴 V-Flight Checking 🧪 1 account \$ \$ V-Flight Checking A Transactions Account Details Analytics \*\*\*\*\* 0 e Savings \$ 2 accounts NICKNAME V-Flight Checking Statement Savings - Perso... A \$ \*\*\*\*\*\* \$<sup>.</sup> AVAILABLE BALANCE Statement Savings - Pers... A \$ \$ LEDGER BALANCE 44. \*\*\*\* INTEREST PAID PYTD \$ INTEREST PAID YTD \$ 1% INTEREST RATE MICR ACCOUNT NUMBER OPEN DATE

CE

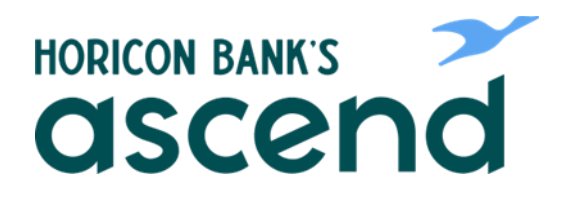

Step Four: The next tab is Analytics. Here you can look at spending breakdown and balance history.

| Accounts<br>Accounts Tax Information                                                          |                                                           | 6 6                                  |
|-----------------------------------------------------------------------------------------------|-----------------------------------------------------------|--------------------------------------|
| Checking<br>1 account<br>• V-Flight Checking A 5<br>Savinos                                   | V-Flight Checking  Transactions Account Details Analytics | Current Balance Available Balance \$ |
| 2 accounts St<br>Statement Savings - Person A S<br>Statement Savings - Pers. A S<br>24 ****** | Balance History Spending<br>Spending Breakdown            | 1 Month 3 Months 6 Months            |
|                                                                                               | Bills & Subscriptions                                     | \$928.33 V                           |
|                                                                                               | Food, Dining & Entertainment                              | \$414.40 ~                           |
|                                                                                               | Fees & Payments                                           | \$250.00 ~                           |
|                                                                                               | Rucinece Evnences                                         | V 00 5452                            |

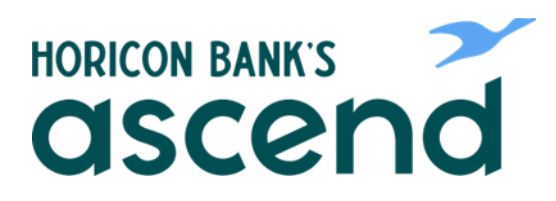

Step Five: Next will be tax information. Click on Tax information and you can expand the dividends and interest for each account and prior years.

| Accounts                     |                             | -                              |                  |                        |                 |  |
|------------------------------|-----------------------------|--------------------------------|------------------|------------------------|-----------------|--|
| Tax Information              |                             |                                |                  |                        |                 |  |
|                              |                             |                                |                  |                        |                 |  |
| /ear-to-Date Totals          |                             |                                |                  |                        |                 |  |
| CCOUNT                       | 2023<br>INTEREST / DIVIDEND | 2023<br>WITHHOLDING            | 2023<br>PENALTY  | 2023<br>FEES / CAP INT |                 |  |
| V-Flight Checking            | \$                          | -                              | -                | -                      |                 |  |
| Statement Savings - Personal | S                           | -                              | -                | -                      |                 |  |
| Statement Savings - Personal | s                           | -                              | -                | -                      |                 |  |
| OTAL                         | \$                          |                                |                  |                        |                 |  |
| Pividends Earned             |                             |                                |                  |                        |                 |  |
| CCOUNT                       | 2022<br>DIVIDEND WIT        | 2022 2022<br>THHOLDING PENALTY | 2023<br>DIVIDEND | 2023<br>WITHHOLDING    | 2023<br>PENALTY |  |
| V-Flight Checking            | \$1                         |                                | s                | -                      | -               |  |
| Statement Savings - Personal | \$                          |                                | S                | -                      | -               |  |
| Statement Savings - Personal | 1                           |                                | £                | -                      | -               |  |
| OTAL                         | s                           |                                | 5                |                        |                 |  |